Microsoft ワードパッドでファックス文書を作るには、次の簡単な4ステップでできます。

## まず、最後まで目をとおしてから、操作をはじめてください。

- 1. 「ファイル」メニューから、「新規作成」を選びます。
- 2. ファックスしたいメッセージを入力します。どんな形式でもかまいません。
- 3. 入力後、「ファイル」メニューを開いて「印刷...」をクリックします。
  そして、一番上に表示されているプリンタの名前が、「Aptiva Fax」であることを確認してください。
  もし違う場合には、「印刷...」の中のプルダウン・メニューから
  「Aptiva Fax」を選択してください。
- **4. 「□K**」をクリックします。

ファックスを送信した後、ワードパッドを終了してください。「**ファイル**」メニュー を開いて「**ワードパッドの終了**」を選びます。